-Dal sito della biblioteca Meneghetti (<u>http://meneghetti.univr.it/</u>), nel menù a destra selezionare "Banche dati", e quindi "Journal citation reports – JCR"; si entra nel sito:

http://adminapps.webofknowledge.com/JCR/JCR?PointOfEntry=Home&SID=P2HH4uT6ouCOJhvWVra

-Selezionare l'anno 2013 (1), Search for a specific journal (2), e cliccare submit (3);

| urnal Citation Reports® |                                      |                                                                              |
|-------------------------|--------------------------------------|------------------------------------------------------------------------------|
|                         |                                      | 2                                                                            |
|                         | Select a JCR edition and year:       | Select on option:                                                            |
| 1 ->                    | ● JCR Science Edition 2013 ∨         | Subject Category                                                             |
|                         | ○ JCR Social Sciences Edition 2013 ∨ | <ul> <li>Search for a specific journal</li> <li>View all journals</li> </ul> |
|                         | 4                                    | SUBMIT                                                                       |
|                         | This product is bert view            | red in 800x600 or higher resolution                                          |
|                         | The Notices file was last            | updated Fri Jul 25 10:02:50 2014                                             |
|                         | Acce<br>Copyright ©                  | <u>ptable Use Policy</u><br>2014 <u>Thomson Reuters</u> .                    |

-Selezionale *Full Journal Title* (4), digitare il nome della rivista, ad esempio *Plant cell* (5), e cliccare *SEARCH* (6)

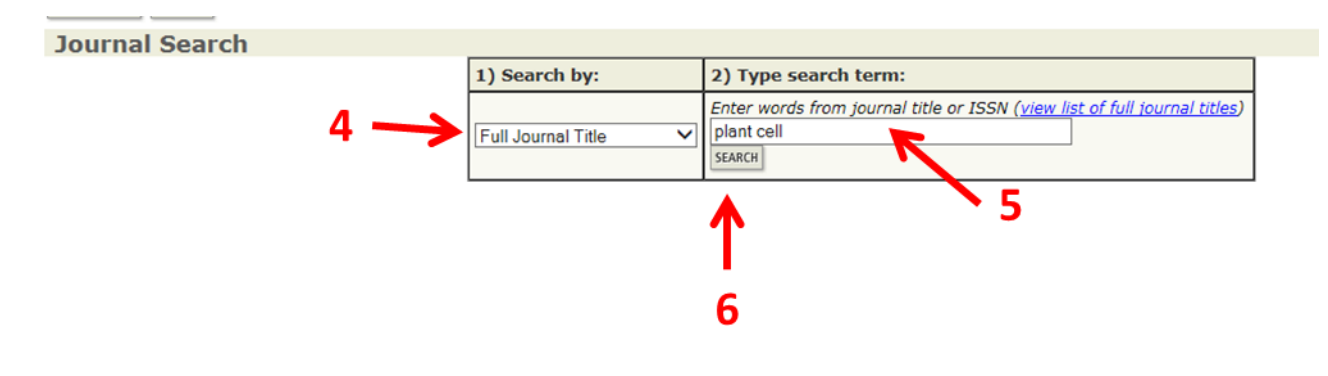

## -cliccare il nome della rivista, evidenziato in blu (7):

| Journals                                                                                                    | 51-1(                                                                                                    | of 1)                 |                                                                                                    |                                                    | M                                                    |                  | ]▶ ▶▶                                          | H                                   |                                                                                            |                    |                      |                                                          | Page                         |
|----------------------------------------------------------------------------------------------------|----------------------------------------------------------------------------------------------------|-----------------------|----------------------------------------------------------------------------------------------------|----------------------------------------------------|------------------------------------------------------|------------------|------------------------------------------------|-------------------------------------|--------------------------------------------------------------------------------------------|--------------------|----------------------|----------------------------------------------------------|------------------------------|
| MARK ALL                                                                                                    | UPDATE                                                                                                    | MARKED L              | IST                                                                                                    | Ranl                                               | king is based                                        | on your je       | ournal an                                      | d sort selectio                     | ons.                                                                                       |                    |                      |                                                          |                              |
|                                                                                                    | JCR Data i)                                                                                                    |                       |                                                                                                    |                                                    |                                                      |                  |                                                | Eigenfactor <sup>®</sup> Metrics () |                                                                                            |                    |                      |                                                          |                              |
|                                                                                                    | Mark                                                                                                    | Rank                  | Abbreviated Journal Title<br>(linked to journal information)                                                                              | ISSN                                               | Total Cites                                          | Impact<br>Factor | 5-Year<br>Impact<br>Factor                     | Immediacy<br>Index                  | Articles                                                                                   | Cited<br>Half-life | Eigenfactor<br>Score | Article In Sco                                           | ofluence <sup>⊗</sup><br>ore |
|                                                                                                    |                                                                                                    | 1                     | PLANT CELL                                                                                                    | 1040-4651                                          | 44699                                                | 9.575            | 10.656                                         | 1.483                               | 315                                                                                        | 8.3                | 0.087                | 71                                                       | 3.802                        |
| MARK ALL                                                                                                    | UPDATE                                                                                                    | MARKED L              | 7                                                                                                    |                                                    | K                                                    | <b>44 4</b> [1   | 1                                              | M                                   |                                                                                            |                    |                      |                                                          | Page                         |
|                                                                                                    | al Cita<br>(?) HE<br>Irnal:                                                                                                    | ntion                 | Reports®                                                                                                    |                                                    |                                                      |                  | 1                                              | 5-Year                              |                                                                                            |                    |                      | 2013 JCR S                                               | cience Edition               |
| Mark                                                                                                    |                                                                                                    |                       | Journal Title                                                                                                    | 15                                                 | SSN To                                               | tal Cites        | Impac<br>Factor                                | t Impact<br>Factor                  | Imme                                                                                       | diacy Index        | Citab<br>Item        | e Cited<br>5 Half-life                                   | Citing<br>Half-life          |
|                                                                                                    |                                                                                                    |                       | PLANT CELL                                                                                                    | 1040                                               | 0-4651                                               | 44699            | <u>9.575</u>                                   | 10.656                              |                                                                                            | 1.483              | 315                  | <u>8.3</u>                                               | 7.0                          |
| Journal                                                                                                    | CITED JOURNAL DATA CITING JOURNAL DATA CITING JOURNAL JOURNAL JOURNAL JOURNAL JOURNAL JOURNAL JOURNAL JOURNAL JOURNAL JOURNAL JOURNAL JOURNAL JOUR |                       |                                                                                                    |                                                    |                                                      |                  |                                                |                                     |                                                                                            |                    |                      |                                                          |                              |
| ISO Abbrev. Title: PLANT Cell<br>JCR Abbrev. Title: PLANT CELL<br>ISSN: 1040-4651<br>Issues/Year: 12<br>Language: ENGLISH |                                                                                                    |                       |                                                                                                    |                                                    |                                                      |                  |                                                | Ei<br>O<br>Ai<br>3                  | Eigenfactor <sup>®</sup> Score<br>0.08771<br>Article Influence <sup>®</sup> Score<br>3.802 |                    |                      |                                                          |                              |
|                                                                                                    | Pu                                                                                                    | ıblishe<br>bject C    | Publisher: AMER SOC PLANT BIO<br>Address: 15501 MONONA DRIVE<br>Categories: BIOCHEMISTRY & MOL<br>PLANT SCIENCES SC<br>CELL BIOLOGY SCOPE | OGISTS<br>, ROCKVILLE,<br>ECULAR BIOLO<br>DPE NOTE | MD 20855<br>DGY SCOPE NOTE<br>VIEW JOURNAL SUMMARY L | RY LIST 🔞 VIEW   | / JOURNAL SUM<br>/IEW CATEGORY<br>CATEGORY DAT | MARY LIST 👸 VIEW<br>DATA            | V CATEGORY DATA                                                                            |                    |                      | Iditional Links<br>o to cc connect<br>niversita di Veror | na 🗸 60                      |
| Jou                                                                                                    | irnal Ra                                                                                                    | n <mark>k in C</mark> | Categories: H JOURNAL RANKING                                                                                                    |                                                    |                                                      | nand habipananan |                                                |                                     |                                                                                            |                    |                      |                                                          |                              |
|                                                                                                    |                                                                                                    |                       | 8                                                                                                    |                                                    |                                                      |                  |                                                |                                     |                                                                                            |                    |                      |                                                          |                              |

-A questo punto comparirà il ranking in quartili della rivista.

# Rank in Category: PLANT CELL

#### Journal Ranking 🛈

For 2013, the journal PLANT CELL has an Impact Factor of 9.575.

This table shows the ranking of this journal in its subject categories based on Impact Factor.

| Category Name                    | Total Journals<br>in Category | Journal Rank<br>in Category | Quartile<br>in Category |  |
|----------------------------------|-------------------------------|-----------------------------|-------------------------|--|
| BIOCHEMISTRY & MOLECULAR BIOLOGY | 291                           | 21                          | Q1                      |  |
| CELL BIOLOGY                     | 185                           | 22                          | Q1                      |  |
| PLANT SCIENCES                   | 196                           | 4                           | Q1                      |  |

-Una rivista può essere classificata in diverse categorie, ed avere in tali categorie diversi ranking, come nell'esempio sottostante:

### Journal Citation Reports®

melcome ? Help Return to

C Rank in Category: INTERNATIONAL JOURNAL OF FOOD MICROBIOLOGY

#### Journal Ranking 🛈

For 2013, the journal INTERNATIONAL JOURNAL OF FOOD MICROBIOLOGY has an Impact Factor of 3.155.

This table shows the ranking of this journal in its subject categories based on Impact Factor.

| Category Name             | Total Journals<br>in Category | Journal Rank<br>in Category | Quartile<br>in Category |  |
|---------------------------|-------------------------------|-----------------------------|-------------------------|--|
| FOOD SCIENCE & TECHNOLOGY | 123                           | 11                          | Q1                      |  |
| MICROBIOLOGY              | 119                           | 38                          | Q2                      |  |

-In questo caso, scegliere il quartile maggiore.